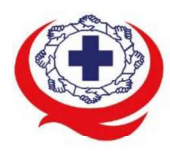

. เลขที่ 88/39 อาคารสุขภาพแห่งชาติ ชั้น 5 กระทรวงสาธารณสุข ซอย 6 ถ.ติวานนท์ ต.ตลาดขวัญ อ.เมือง จ.นนทบุรี 11000 Tel. 02-027-8844 Fax. 02-026-6680 www.ha.or.th ไปรษณีย์อิเล็กทรอนิกส์ saraban@ha.or.th

ที่ สรพ. ว0570

8 ธันวาคม 2564

เรื่อง ตอบรับการอบรมหลักสูตร HA 401

เรียน ผู้อำนวยการโรงพยาบาล

สิ่งที่ส่งมาด้วย 1. กำหนดการอบรม

- 2. คู่มือการใช้งานโปรแกรม zoom
- 3. แนวทางการสมัคร/เข้าร่วมอบรมและรายละเอียดสำคัญในการอบรม

ตามที่โรงพยาบาลของท่านได้แจ้งความประสงค์ส่งบุคลากรเข้ารับการอบรมหลักสูตร HA 401 : การ เยี่ยมสำรวจภายในและการสร้างโค้ชเพื่อขับเคลื่อนคุณภาพอย่างต่อเนื่อง (Internal Survey & Coaching for Continuous Quality Journey) ระหว่างวันที่ 12-14 มกราคม 2565 รุ่นที่ 2 ผ่านโปรแกรม ZOOM หรือ โปรแกรมอื่นตามที่สถาบันกำหนด โดยมีกำหนดการตามสิ่งที่ส่งมาด้วย 1

สรพ. ยินดีรับบุคลากรของท่านเข้าร่วมการอบรมในหลักสูตรดังกล่าว ทั้งนี้ขอให้ผู้เข้ารับการ อบรมศึกษาคู่มือการใช้โปรแกรม zoom เบื้องต้น ตามสิ่งที่ส่งมาด้วย 2 และสิ่งที่ส่งมาด้วย 3

จึงเรียนมาเพื่อโปรดทราบ

ขอแสดงความนับถือ

المربع کال (นางบรรจง จำปา) รองผู้อำนวยการ ปฏิบัติงานแทนผู้อำนวยการสถาบันรับรองคุณภาพสถานพยาบาล

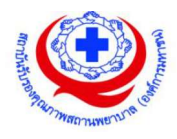

กำหนดการประชุมเชิงปฏิบัติการ

"หลักสูตร HA 401 : การเยี่ยมสำรวจภายในและการสร้างโค้ชเพื่อขับเคลื่อนคุณภาพอย่างต่อเนื่อง"

#### (Internal Survey & Coaching for Continuous Quality Journey)

ระหว่างวันที่ 12-14 มกราคม 2565 ผ่านสื่ออิเล็กทรอนิกส์ ZOOM

# วันที่ 12 มกราคม 2565

| เวลา                    | เนื้อหา                                                                   |
|-------------------------|---------------------------------------------------------------------------|
| 8.00 – 8.30 น.          | ลงทะเบียน                                                                 |
| 8.30 – 9.15 น.          | แนวคิดการพัฒนาคุณภาพ 3C-PDSA , การใช้หลักการตามรอย, Risk-Based Thinking   |
| 9.15-10.30 น.           | แนวคิดและทักษะการโค้ช                                                     |
|                         | Workshop : ฝึกทักษะการโค้ชจากภาพ                                          |
| 10.30 – 10.45 น.        | พักรับประทานอาหารว่าง                                                     |
| 10.45-11.30 น.          | การวิเคราะห์ Hospital profile                                             |
|                         | Workshop : การนำข้อมูลจากการวิเคราะห์ Hospital profile ไปใช้วางแผนการโค้ช |
| 11.30-12.00 น.          | ทำความเข้าใจ Service profile หน่วยงาน เพื่อเตรียมทำ Workshop              |
| 12.00 – 13.00 น.        | พักรับประทานอาหารกลางวัน                                                  |
| 13.00 -13.45 น.         | การวิเคราะห์ Service profile                                              |
| 13.45 <b>-</b> 14.30 น. | Workshop : การวิเคราะห์ Service profile เพื่อวางแผนการโค้ช                |
| 14.30-14.45 น.          | พักรับประทานอาหารว่าง                                                     |
| 14.45 – 15.45 น.        | ตามรอย 2P-Safety                                                          |
|                         | Workshop : ฝึกทักษะการตามรอย 2P-Safetyและฝึกทักษะการโค้ช                  |
| 15.45 - 16.30           | ตามรอย Risk management                                                    |
|                         | Workshop : ฝึกทักษะการตามรอย Risk management และฝึกทักษะการโค้ช           |
|                         | การบ้าน : จัดทำแผนการตามรอย/โค้ช 2P-Safety & Risk management              |
|                         | : ทำความเข้าใจ Service profile หน่วยงาน ในประเด็น 1) การพัฒนาตาม          |
|                         | มาตรฐาน/ระบบงาน 2) การพัฒนาการดูแลผู้ป่วยโรคสำคัญ                         |

#### วันที่ 13 มกราคม 2565

| เวลา             | เนื้อหา                                                                    |
|------------------|----------------------------------------------------------------------------|
| 8.30 – 9.00 น.   | ทบทวนบทเรียน                                                               |
|                  | แลกเปลี่ยนการสรุป จัดทำแผนการตามรอย/โค้ช 2P-Safety & Risk management       |
| 9.00 - 10.30 น.  | ตามรอยระบบงานตามมาตรฐาน (System Tracer / Standard deployment)              |
|                  | Workshop : ฝึกทักษะการตามรอยระบบงานตามมาตรฐาน และฝึกทักษะการโค้ช           |
| 10.30 – 10.45 น. | พักรับประทานอาหารว่าง                                                      |
| 10.45 — 12.00 น. | ตามรอยโรค (Clinical Tracer)                                                |
|                  | Workshop : ฝึกทักษะการตามรอยโรคและฝึกทักษะการโค้ช                          |
| 12.00 – 13.00 น. | พักรับประทานอาหารกลางวัน                                                   |
| 13.00 – 13.30 น. | Workshop : กลุ่มสรุปแผนการตามรอยหน่วยงาน (ครอบคลุมประเด็น 2P-Safety & Risk |
|                  | management ,ระบบงานตามมาตรฐาน, โรคสำคัญ)                                   |
| 13.30-14.30 น.   | Workshop : นำเสนอแผนการตามรอยและแผนการโค้ช แลกเปลี่ยนเรียนรู้              |
| 14.30 – 14.45 น. | พักรับประทานอาหารว่าง                                                      |
| 14.45-16.30 น.   | Workshop : นำเสนอแผนการตามรอยและแผนการโค้ช แลกเปลี่ยนเรียนรู้              |

# วันที่ 14 มกราคม 2565

| เวลา             | เนื้อหา                                                           |
|------------------|-------------------------------------------------------------------|
| 8.30-9.00 น.     | ทบทวนบทเรียน                                                      |
| 9.00-9.30 น.     | การใช้ Scoring Guideline 2019 เพื่อกระตุ้นให้มีการยกระดับการพัฒนา |
| 9.30-10.00 น.    | Workshop :การใช้ Scoring Guideline 2019                           |
| 10.00-10.30 น.   | Performance Assessment & Learning : Rapid Assessment              |
| 10.30 – 10.45 น. | พักรับประทานอาหารว่าง                                             |
| 10.45 – 12.00 น. | Workshop : ฝึกการทำ Rapid Assessment                              |
| 12.00 – 13.00 น. | พักรับประทานอาหารกลางวัน                                          |
| 13.00 – 14.30 น. | Reflection & Process Management                                   |
| 14.30 – 14.45 น. | พักรับประทานอาหารว่าง                                             |
| 14.45 – 16.00 น. | Workshop : ฝึกการทำ Process Management Plan (จากข้อเสนอแนะ)       |

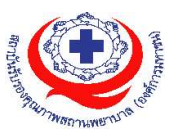

# ขั้นตอนการใช้งานโปรแกรม ZOOM

# (สำหรับผู้ร่วมประชุม)

# การติดตั้งโปรแกรม ZOOM สำหรับเจ้าหน้าและผู้เข้าร่วมประชุมหรืออบรม

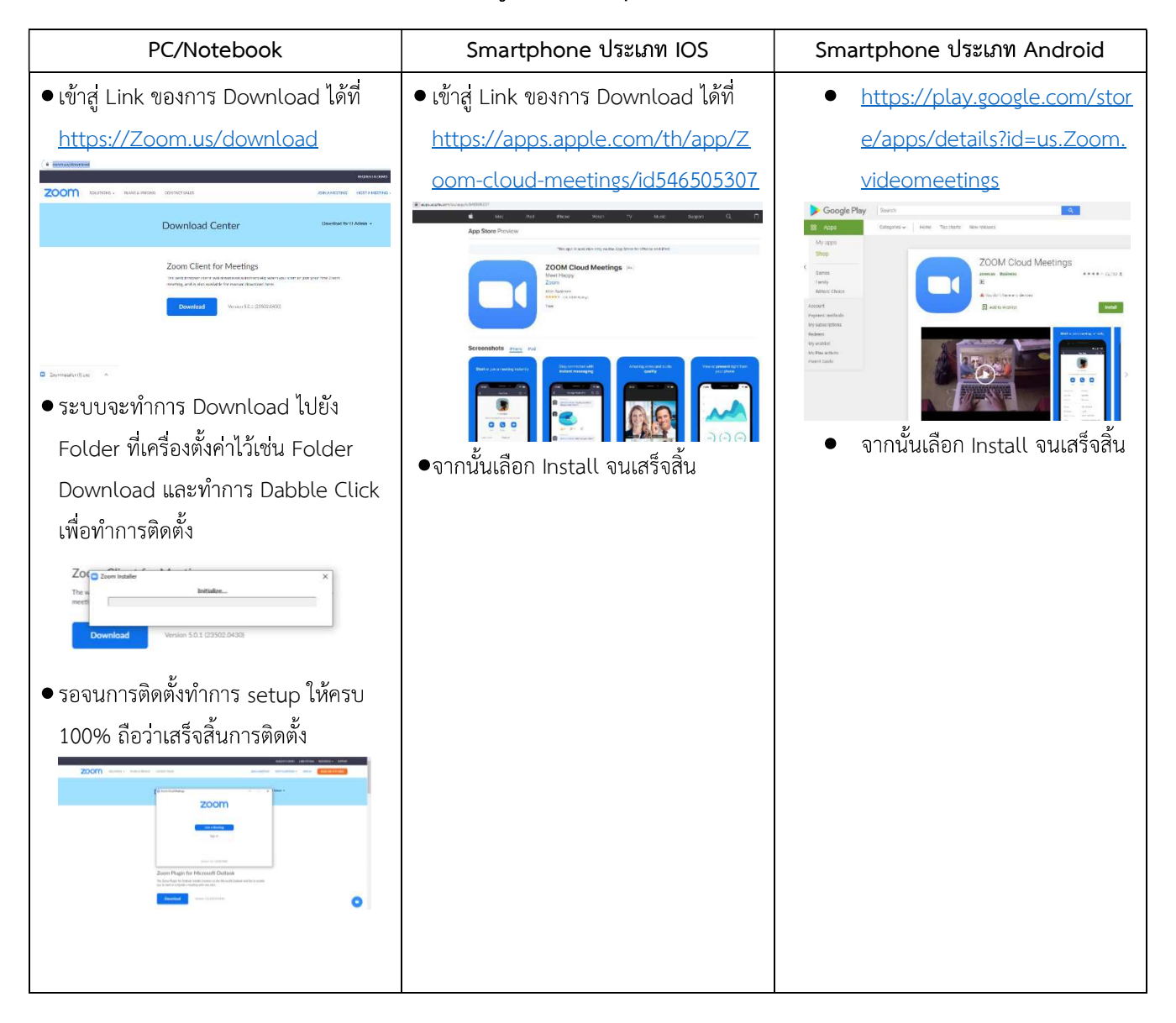

### การใช้งานZOOM สำหรับเจ้าหน้าที่และผู้เข้าร่วมประชุมหรืออบรม

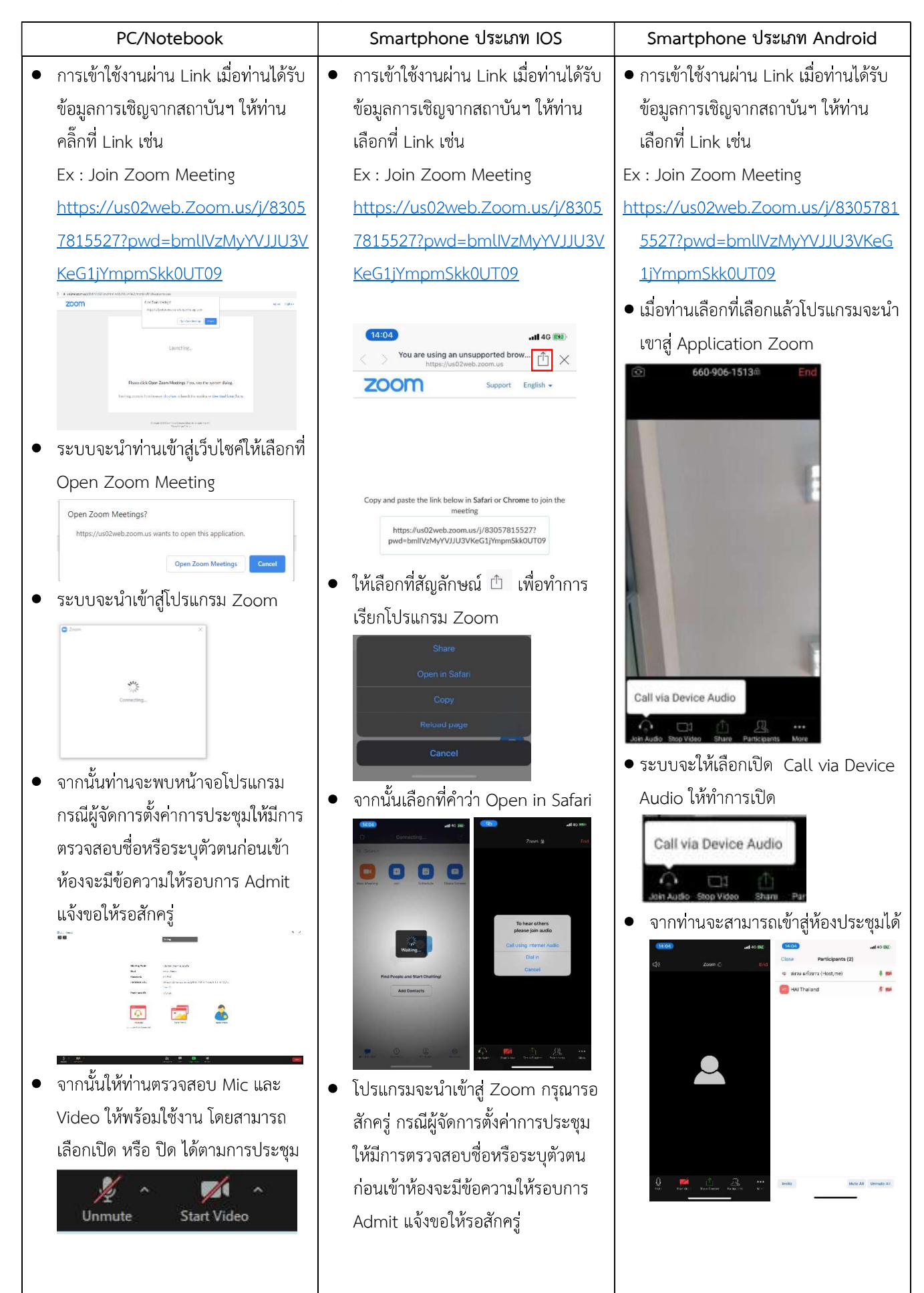

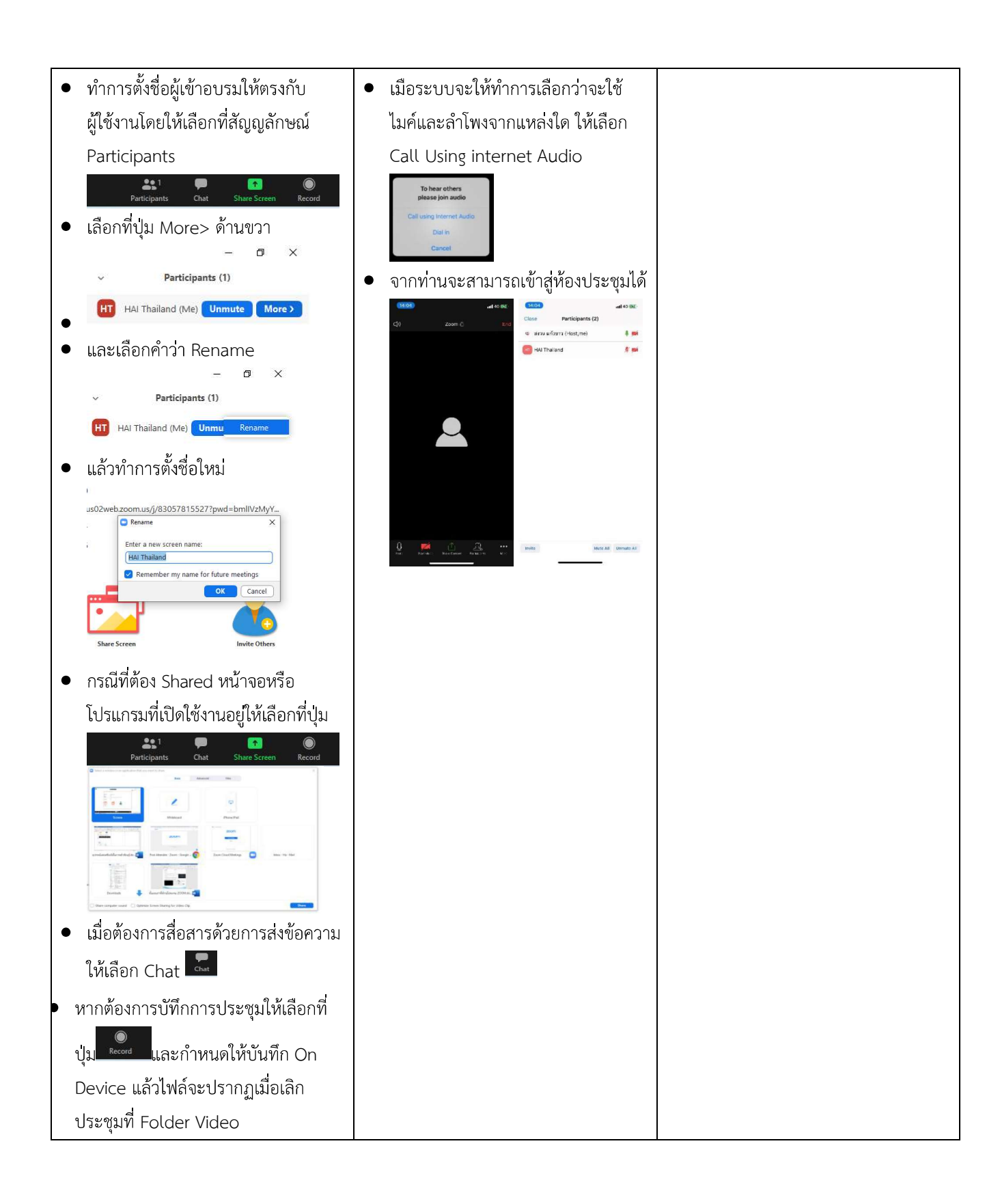

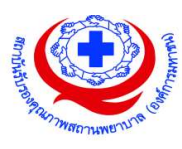

#### <u>แนวทางการสมัคร/เข้าร่วมอบรมและรายละเอียดสำคัญในการอบรม</u>

#### การสมัครเข้าอบรม

- ผู้สมัครสามารถลงทะเบียนสมัครเข้าอบรมผ่านช่องทาง เว็บไซต์ http://register.ha.or.th/ สรพ. ขอสงวนสิทธิ์รับเฉพาะผู้สมัครเข้าหลักสูตรฝึกอบรมที่สมัครผ่านตามระบบทางเว็บไซต์ และสมัคร ในระยะเวลาที่กำหนด
- การแก้ไขปรับเปลี่ยนข้อมูลสำคัญ (ชื่อ สกุล วิชาชีพ คำนำหน้า ตำแหน่ง) จะปรากฏใน ใบเสร็จรับเงิน รวมทั้งเป็นข้อมูลสำหรับการลงชื่อเข้าอบรมและรายชื่อบนประกาศนียบัตร ซึ่งเป็น ข้อมูลที่ผู้สมัครได้กรอกข้อมูลด้วยตนเอง ดังนั้น เมื่อสมัครผ่านระบบและอยู่ในช่วงเวลาของการ ชำระเงิน หากท่านมีความจำเป็นในการแก้ไข ชื่อ สกุล วิชาชีพ คำนำหน้า ตำแหน่ง รวมทั้งการ เปลี่ยนตัวผู้เข้าอบรม ท่านสามารถแก้ไขข้อมูลต่างๆ ได้ ภายใน 7 วันก่อนการจัดอบรม (ภายใน วันที่ 25 ตุลาคม 2564) เนื่องจากหากมีการเปลี่ยนแปลงภายหลังจะส่งผลกระทบต่อใบเสร็จรับเงิน , ใบประกาศนียบัตร และการจัดกลุ่มผู้เรียน
- หากมีผู้สละสิทธิ์เข้าร่วมอบรม สรพ.จะดำเนินการยืนยันรายชื่อของผู้สมัครที่อยู่ในสถานะ "รอที่นั่ง ว่าง" (waiting list) ขึ้นมาตามลำดับ

### การชำระค่าธรรมเนียมการอบรมและการจัดการใบเสร็จรับเงิน

- เมื่อดำเนินการสมัครผ่านระบบแล้ว ผู้สมัครต้องชำระค่าธรรมเนียมการอบรมภายใน 15 วัน หลังจากวันสมัคร (รวมวันหยุดราชการ) หากเกิน 15 วัน จะถือว่าสละสิทธิ์ หลังจากนั้น *ระบบจะ* ทำการลบรายชื่อของท่านโดยอัตโนมัติ เช่น สมัครวันที่ 24 กันยายน 2564 สามารถชำระ ค่าธรรมเนียมได้ไม่เกินวันที่ 8 ตุลาคม 2564 เป็นต้น
- ก่อนส่งข้อมูลสมัครอบรมผ่านเว็บไซต์ http://register.ha.or.th/ และก่อนซำระค่าธรรมเนียมการ อบรม ขอให้ท่านตรวจสอบข้อมูลให้ถูกต้อง (คำนำหน้าชื่อ ชื่อ นามสกุล ที่อยู่ในการออก ใบเสร็จรับเงิน จำนวนผู้สมัคร) เพราะเมื่อท่านซำระค่าธรรมเนียมเรียบร้อยแล้วจะไม่สามารถแก้ไข ข้อมูลใดๆได้ สรพ.จะดำเนินการส่งข้อมูลการชำระเงินให้กรมสรรพากรตามระบบภาษีมูลค่าเพิ่ม ดังนั้น <u>"ขอสงวนสิทธิ์ในการแก้ไขใบเสร็จรับเงิน</u>" ข้อมูลสำคัญที่ต้องตรวจสอบ ได้แก่ คำ นำหน้าชื่อ ชื่อ นามสกุล ที่อยู่ในการออกใบเสร็จรับเงิน จำนวนผู้สมัครในใบจ่ายเงินและจำนวนเงิน ต้องตรงกัน

## การยกเลิกสิทธิ์การสมัครเข้ารับการอบรม มีได้ 2 กรณี

- ยกเลิกได้ด้วยตนเอง ก่อนวันครบชำระค่าธรรมเนียมการอบรม ขอให้ท่านลบข้อมูลการสมัครออก จากระบบด้วยตนเอง เพื่อรักษาประวัติการสมัครเข้าอบรมไว้
- 2. หากไม่มีการชำระค่าธรรมเนียมการอบรมภายในระยะเวลาที่กำหนดไว้ จะถือว่า สละสิทธิ์

#### การขอคืนค่าธรรมเนียมการอบรม

การขอคืนค่าธรรมเนียมการอบรม ผู้สมัครที่ชำระค่าธรรมเนียมการอบรมแล้ว ขอให้เก็บใบเสร็จไว้ เป็นหลักฐาน หากท่านไม่สามารถเข้ารับการอบรมได้ ขอให้ดำเนินการดังนี้

- ส่งจดหมายเรียน ผู้อำนวยการสรพ.ก่อนการจัดอบรมวันแรกล่วงหน้าอย่างน้อย 15 วัน (รวมวันหยุด) ทั้งนี้สถาบันจะคืนเงินค่าธรรมเนียมการอบรมให้เต็มจำนวน หากไม่แจ้ง ภายในระยะเวลาที่กำหนด สรพ.ขอสงวนสิทธิ์งดคืนค่าธรรมเนียมการอบรม
- จดหมายระบุเรื่อง "ขอเงินค่าธรรมเนียมการอบรมคืน เนื่องจากไม่สามารถเข้าร่วมการ อบรมได้" โดยระบุ หลักสูตร วันที่จัดอบรม เหตุผล รายชื่อผู้ที่ไม่สามารถเข้าร่วมการ อบรม จำนวนเงินที่ขอคืน เลขที่บัญชีที่ใช้ในการรับเงินคืน พร้อมแนบสำเนาใบเสร็จการ ชำระเงินค่าธรรมเนียม (รับเฉพาะ file scan เท่านั้น) ส่งมาที่ ฝ่ายฝึกอบรม สถาบัน รับรองคุณภาพสถานพยาบาล (องค์การมหาชน) (วงเล็บมุมซอง "ค่าธรรมเนียมการ อบรม")
- สรพ. จะดำเนินการคืนเงินค่าธรรมเนียมการอบรม ภายใน 120 วัน (นับจากวันที่ได้รับ หนังสือตามการประทับตราไปรษณีย์) กรณีที่สมัครเป็นรายกลุ่ม จะโอนเงินคืนให้ครั้งเดียว ให้กับเลขที่บัญชีเดียวเท่านั้น

#### การพิมพ์ใบประกาศนียบัตรผ่านการอบรมหลักสูตร

ทางสถาบันจะขอมอบใบประกาศนียบัตรเป็นรูปแบบ เอกสารอิเล็กทรอนิกส์ (ออนไลน์) โดยจะ ได้รับลิงก์ดาวน์โหลดใบประกาศนียบัตร *เมื่อตอบแบบประเมินความพึงพอใจหลังการอบรมเสร็จสิ้น แล้วเท่านั้น* สรพ. ขอสงวนสิทธิ์ในการให้ประกาศนียบัตรเฉพาะผู้เข้ารับการอบรมที่มีเวลาในการอบรมร้อย ละ 80 ขึ้นไปของการอบรม

การดาวน์โหลดใบประกาศนียบัตรรูปแบบเอกสารอิเล็กทรอนิกส์ (ออนไลน์) ผู้ประสานงานจะแจ้ง ลิ้งก์ดาวน์โหลดและวิธีการดาวน์โหลดให้กับผู้เข้าอบรม ในระหว่างอบรม

#### <u>ข้อแนะนำทางการเงิน</u>

- ส่งหนังสือแจ้งเหตุผลที่ไม่สามารถเข้ารับการอบรมได้ ให้ สรพ. ก่อนการจัดอบรมล่วงหน้าอย่าง น้อย 15 วัน สรพ.จะคืนเงินค่าลงทะเบียนให้เต็มจำนวน หากแจ้งหลังจากวันที่กำหนด จะไม่ สามารถรับเงินคืนได้
- กรณีที่หลักสูตรนั้นต้องการจัดกลุ่มผู้เรียนแบบคละวิชาชีพ โรงพยาบาลต้องแจ้งการ
  เปลี่ยนแปลง ชื่อ-นามสกุลผู้เข้าอบรม ให้ทาง สรพ. ทราบล่วงหน้าการจัดอบรมอย่างน้อย 7 วัน
  (ภายใน 25 ตุลาคม 2564) หากแจ้งหลังวันที่กำหนดจะส่งผลกระทบต่อผู้เข้าอบรมทั้งหมด

 เนื่องจากปัจจุบันสถาบันเข้าสู่ระบบภาษีมูลค่าเพิ่ม เมื่อมีการนำข้อมูลส่งให้สรรพากรแล้วไม่ สามารถ

แก้ไขใบเสร็จรับเงินได้ สถาบันจึงขอ "<u>สงวนสิทธิ์ในการแก้ไขใบเสร็จรับเงิน</u>" ดังนั้นเพื่อประโยชน์ของ โรงพยาบาลและผู้เข้าอบรม สถาบันขอให้ผู้สมัครตรวจสอบความถูกต้องของ "ชื่อ-นามสกุลและที่ อยู่"ที่จะให้ออกใบเสร็จรับเงินทุกครั้ง